Please scroll down for English version

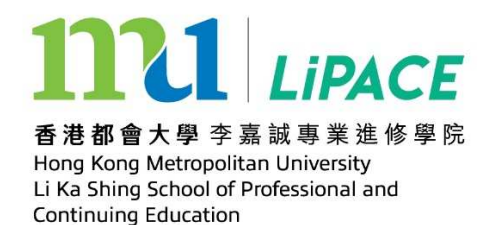

# 用戶手冊:學生網上入門網站

香港都會大學李嘉誠專業進修學院之學生可透過學生網上入門網站使用以下網上服務:

- 1. 更新個人資料
- 2. 查閱個人修業紀錄
- 3. 下載專業進修課程的上課時間表
- 4. 報讀課程 (只適用於無特定入學要求之課程)
- 5. 查核學科最終成績
- 6. 下載電子版〈非正式〉成績單

## A. 登入學生網上入門網站

瀏覽公開大學網站 www.hkmu.edu.hk/students

登入 MyHKMU -

用戶名稱: s+首7個學生編號

用戶密碼: 學生自行設立的個人密碼 (將與學生電郵相同)

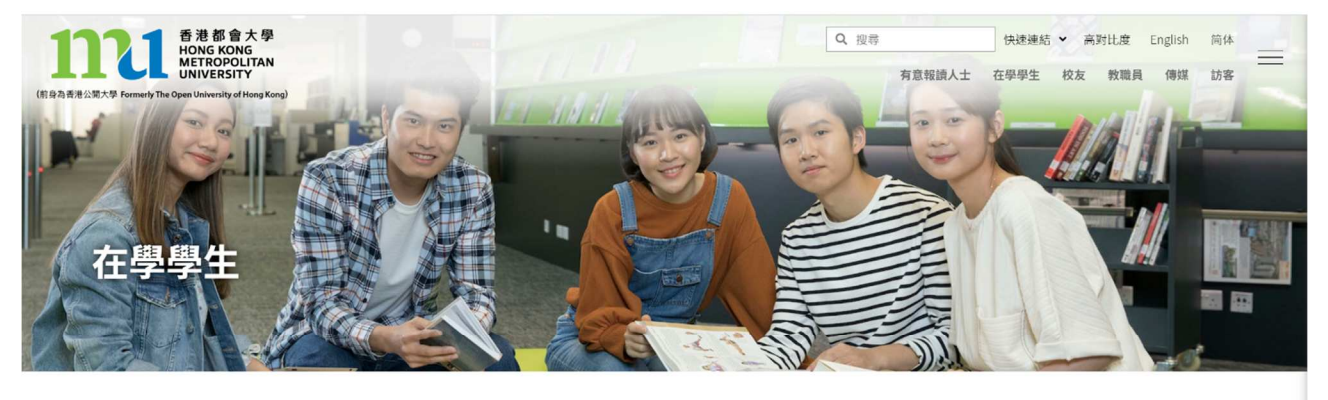

| 🐑 蕊劣天氣安排 | 學生通告                                                         |
|----------|--------------------------------------------------------------|
| 登入MyHKMU | > Part-time Studeet hine (Department of Creative Arts, A&SS) |
| 用戶名稱     | 49月7日朝堤交疫苗接種資料<br>                                           |
| 私人密碼     |                                                              |
| 登入       | 詳請 →                                                         |
| . #TDA   |                                                              |

如果你尚未設立個人〈電郵〉密碼,請先設立你的個人密碼: 先選右上方 ≡

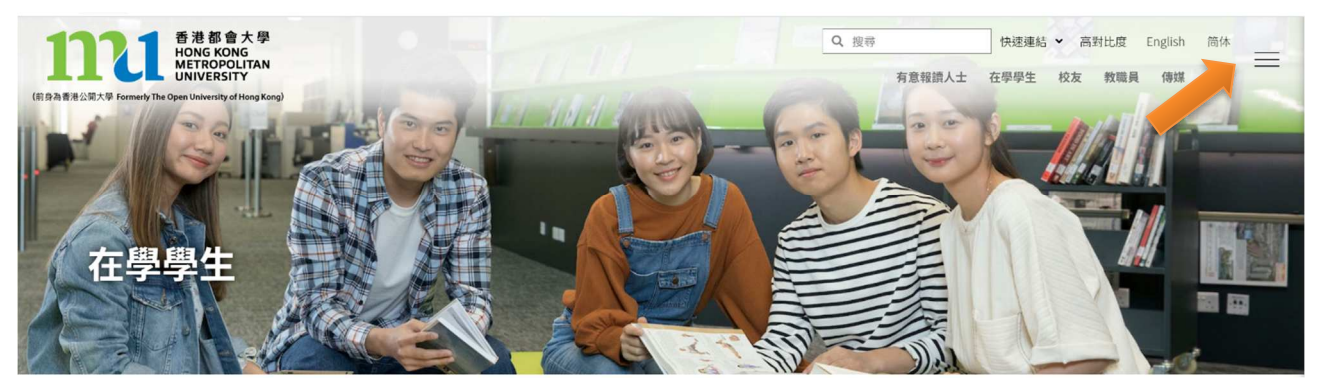

再選 本科生及副學位

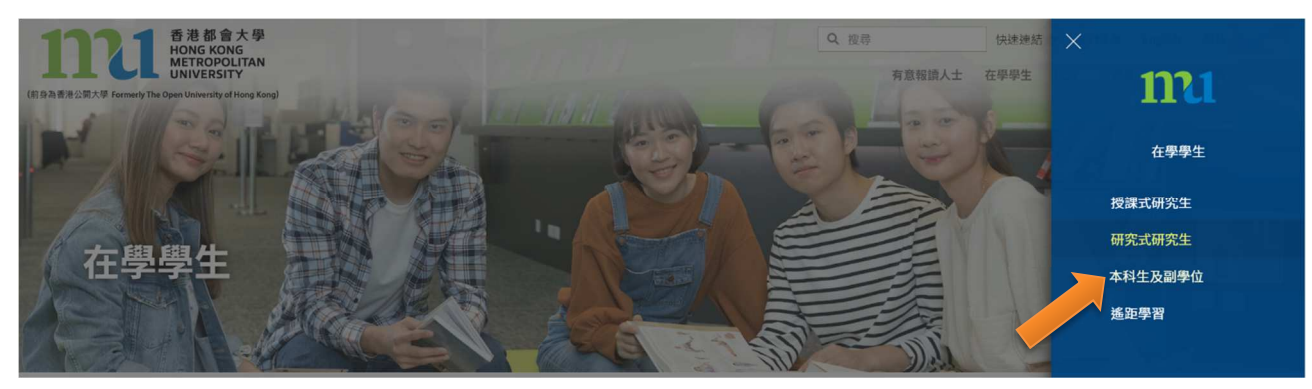

再選右上方 ≡ 然後選 服務及支援→統一密碼管理(學生)

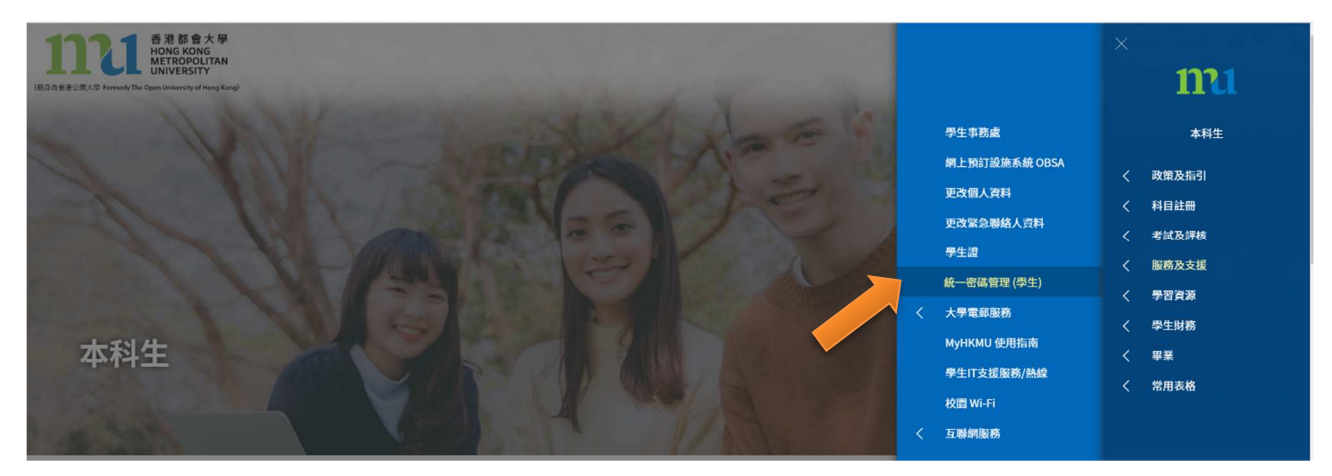

### 選擇 統一密碼管理-香港都會大學及李嘉誠專業進修學院學生

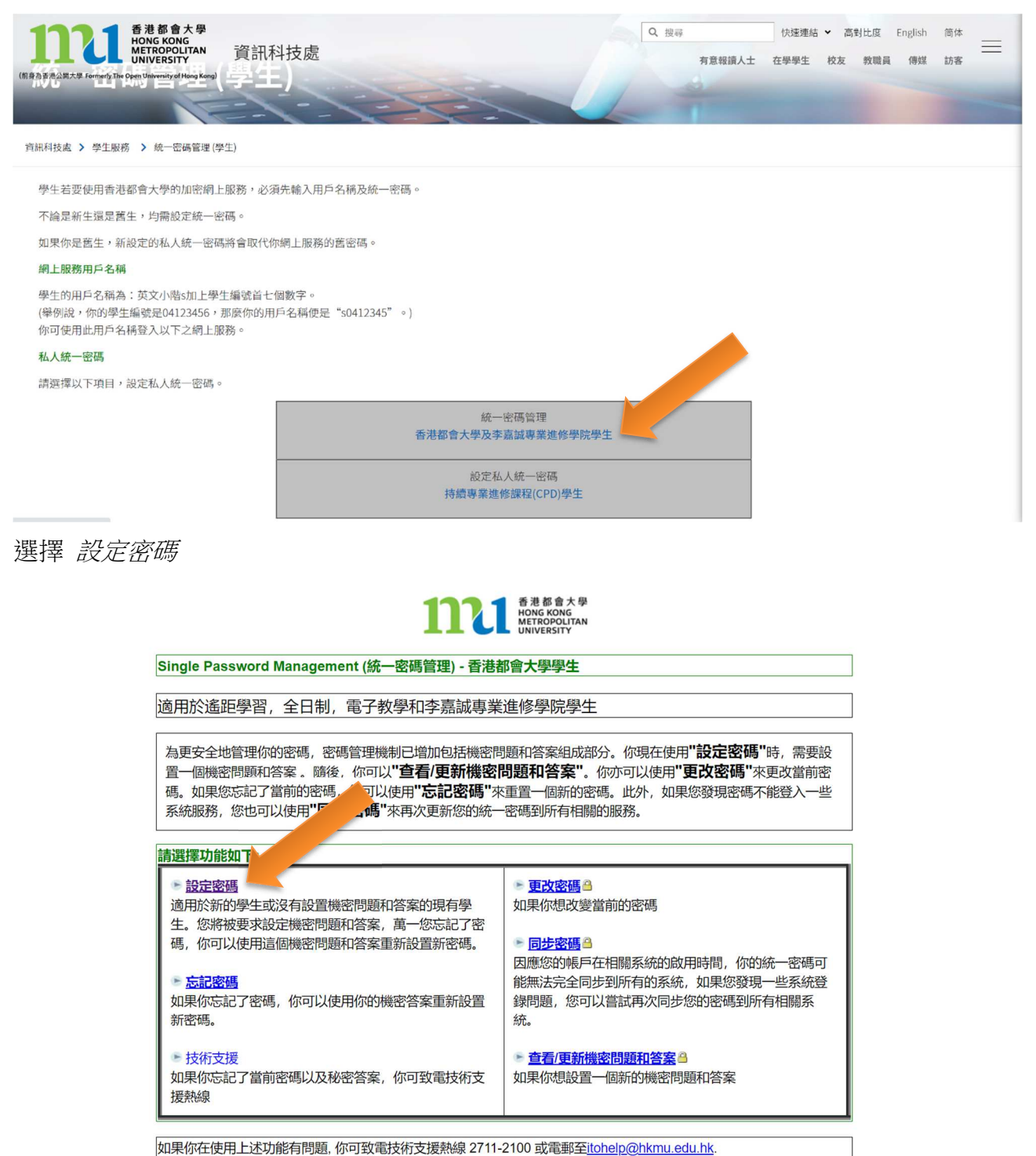

輸入個人資料及設置機密問題和答案後,便可設立個人密碼。

密碼長度必須在8到12個字母數字組合(A-Z;a-z;0-9,大小寫區分),密碼必須同時包含 大小寫字母和至少1個數字。

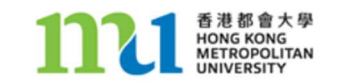

### HKMU 學生請注意:

Single Password Management - 設定密碼:適用於新的學生或沒有設置機密問題和答案的現有學生。您將被要 求設定機密問題和答案,萬一您忘記了密碼,你可以使用這個機密問題和答案重新設置新密碼。當你設定私人密 碼,你的 MyHKMU 密碼、電子圖書館密碼、網上學習系統密碼及電子服務密碼會同時更新。

#### 新的密碼要求:

•密碼長度必須在8到12個字母數字組合 (A-Z;a-z;0-9, 大小寫區分)

•密碼必須同時包含大小寫字母和至少1個數字

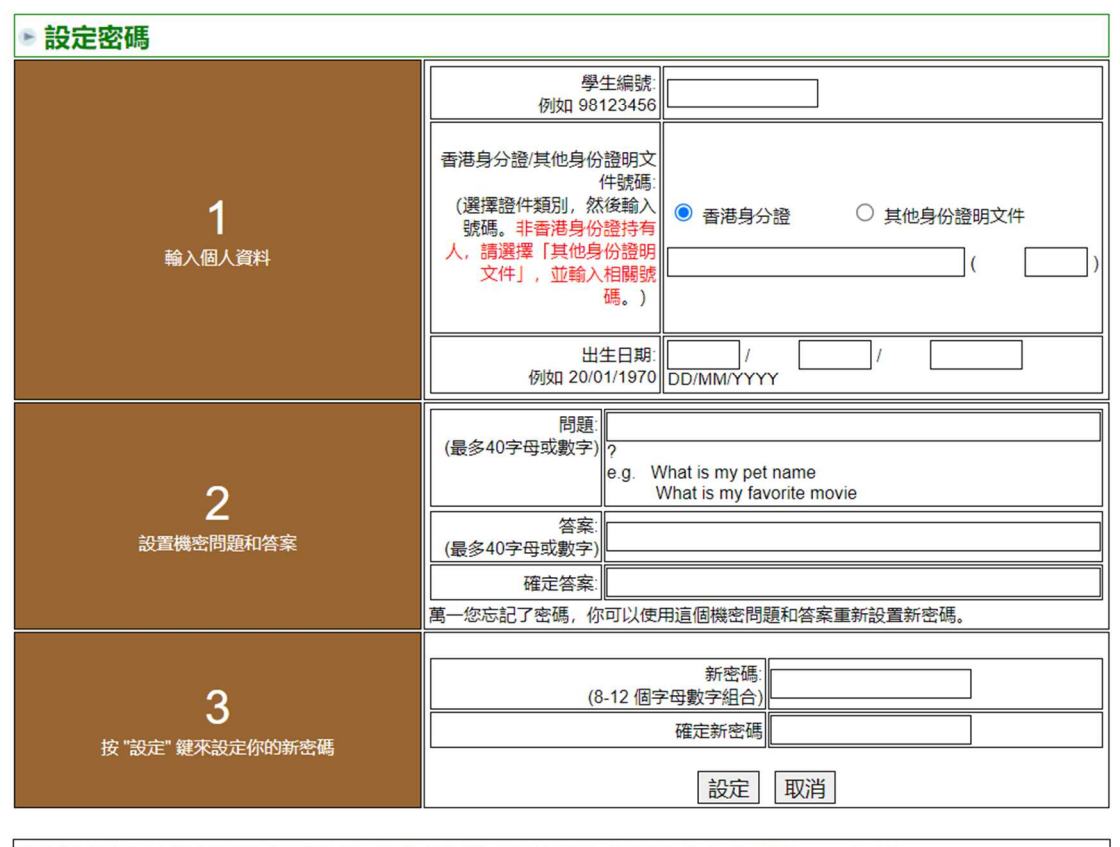

若你設定密碼時遇到問題,你可致電技術支援熱線 2711-2100 或電郵至itohelp@hkmu.edu.hk.

成功登入後,版面會轉載到學生網上入門網站的主頁面。選取就讀之課程並瀏覽課程相關資訊。

| TITL BERSKE<br>HORD SOME<br>WINVESSTY                                         |                                                                                                    |                           |
|-------------------------------------------------------------------------------|----------------------------------------------------------------------------------------------------|---------------------------|
| My Programme                                                                  | Vaccination Lucky Draw 💿 💽 💌                                                                           | Change Password (Student) |
| Please select programme to proceed.                                           | Registration for Vaccination Lucky Draw 查記集協議任論表     Submit your vaccination proof for the lucky draw. | Change Student Password   |
| LIPACE                                                                        | My Tasks Ov                                                                                            |                           |
| PDPOHS - Diploma in OHS                                                       | No Task(s) entries found.                                                                              |                           |
| Switch User (Testing Only)    Switch User for testing only Useful Links  Over | Add e Task Show All/Enhanced                                                                           |                           |

# B. 個人資料頁面

進入「個人資料」頁面後,你可瀏覽及更新你的個人資料如通訊地址、電話及電郵。

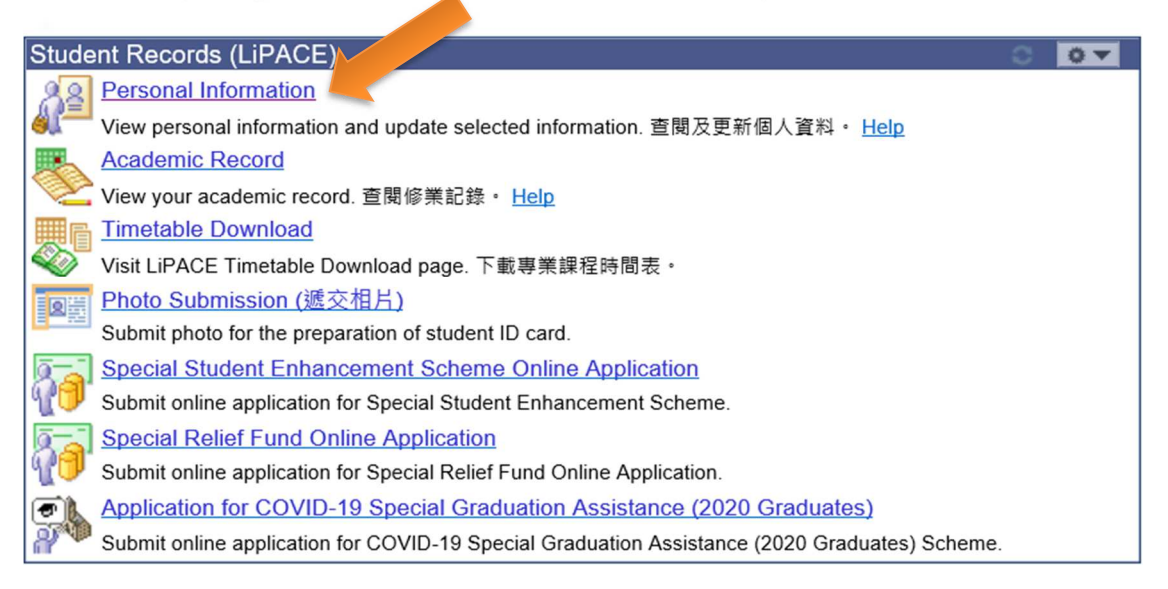

# C. 修業記錄

| Stude                                                | Int Records (LiPACE)                                                                          | 0 | 0 - |
|------------------------------------------------------|-----------------------------------------------------------------------------------------------|---|-----|
| 88                                                   | Personal Information                                                                          |   |     |
|                                                      | View personal information. 查閱及更新個人資料。 <u>Help</u>                                             |   |     |
|                                                      | Academic Record                                                                               |   |     |
| (Fr                                                  | View your academic record. 查閱修業記錄。 Help                                                       |   |     |
| ■6                                                   | Timetable Download                                                                            |   |     |
| <b>S</b>                                             | Visit LiPACE Timetable Download page. 下載專業課程時間表。                                              |   |     |
| 回識                                                   | Photo Submission (遞交相片)                                                                       |   |     |
| Submit photo for the preparation of student ID card. |                                                                                               |   |     |
| ā-ī                                                  | Special Student Enhancement Scheme Online Application                                         |   |     |
| C.                                                   | Submit online application for Special Student Enhancement Scheme.                             |   |     |
| ā-ī                                                  | Special Relief Fund Online Application                                                        |   |     |
| a.                                                   | Submit online application for Special Relief Fund Online Application.                         |   |     |
|                                                      | Application for COVID-19 Special Graduation Assistance (2020 Graduates)                       |   |     |
| <b>P</b>                                             | Submit online application for COVID-19 Special Graduation Assistance (2020 Graduates) Scheme. |   |     |

於此頁面,你可以查看你的課程註冊紀錄及課程最終成績。

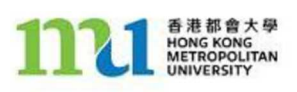

| Institution / Career / Program |                                     |                   |                         |
|--------------------------------|-------------------------------------|-------------------|-------------------------|
|                                | Program:                            | PBA               | Part-time Band A        |
| PCPD - Professional Programmes | Status:                             | Active            | as of 01/28/2021        |
|                                | Admit Term:<br>Approved Load:       | 2159<br>Full-Time | Year 2021 Term - LiPACE |
|                                | Campus                              | LIPCE             |                         |
|                                | Plan:                               | PDPOHS            | Diploma in OHS          |
|                                | Program Action                      | Activate          | 01/28/2021              |
|                                | Honors Classification               | n                 |                         |
|                                | Financial Status                    | Payment Settled   |                         |
|                                |                                     |                   | view all terms          |
| Academic Honours               |                                     |                   |                         |
| Attainment                     |                                     | Details           |                         |
|                                |                                     |                   |                         |
| Alert                          |                                     |                   |                         |
| Description                    | Deta                                | ils               |                         |
|                                |                                     |                   |                         |
| Term Summary                   |                                     |                   |                         |
| LIPCE - LIPACE                 | Year 2021 Term - LiPA               | CE                |                         |
| PCPD - Professional Programmes | Eligible to Enroll:                 | Yes               |                         |
| 2159 - Year 2021 Term - LiPACE | Primary Program:                    | PBA               | Part-time Band A        |
|                                | ▼ Level / Load                      |                   |                         |
|                                | Academic Level - Projected: Not Set |                   |                         |

6

# D. 下載上課時間表 (只適用於修讀專業課程之同學)

選擇 Timetable Download 後,你可以下載上課時間表。

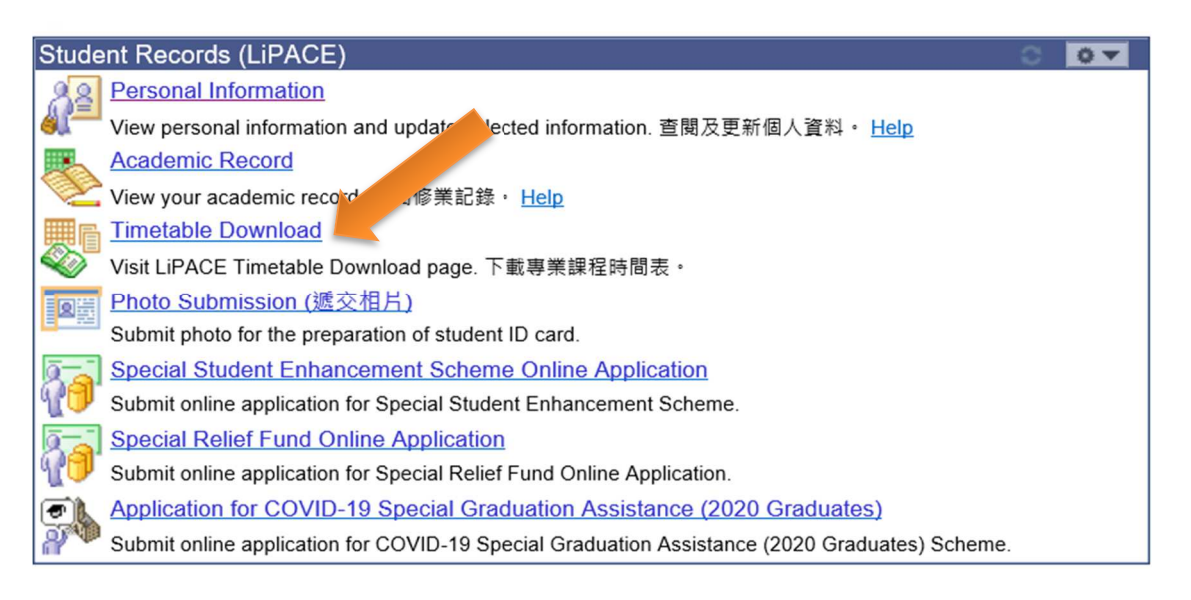

# E. 查閱習作成績及科目等級

選擇 Assessment Result En y for Student,你可以查閱曾遞交之習作成績及科目等級。

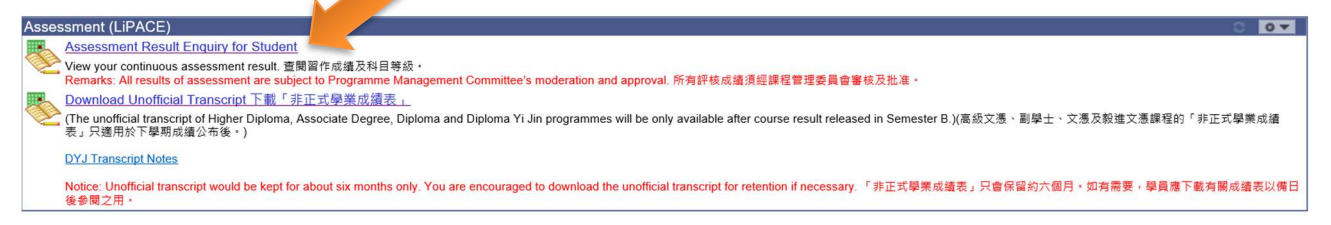

# F. 下載成績單

選擇 Download Programme Transcript 你可以下載電子版非正式成績單 (如有)。

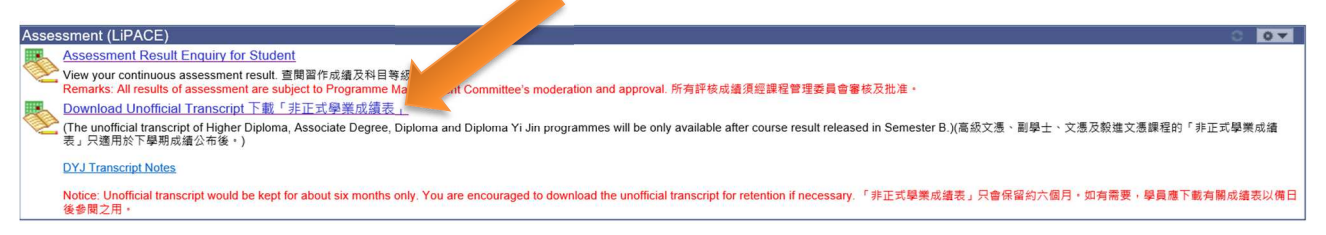

# **G.** 查詢

如有任何疑問,請於辦公時間致電 3120 9988 與本院職員查詢。

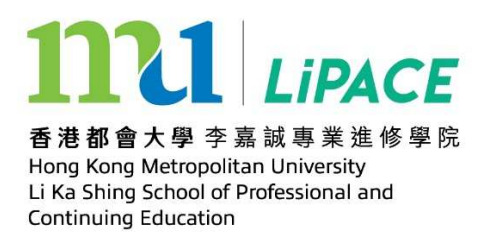

### **User Guide: Student Portal**

LiPACE students can access the student portal for the following online services:

- 1. Update personal particulars
- 2. Enquire your academic records
- 3. Download professional programme timetable
- 4. Enroll on courses without admission requirements
- 5. Enquire your continuous assessment marks and overall course grade
- 6. Download unofficial transcript

### A. Login Student Portal

Access OUHK website at <u>www.hkmu.edu.hk/students</u> Login to MyHKMU – Username: *s* + *first 7 digits of student no.* Password: *your single password (HKMU email password)* 

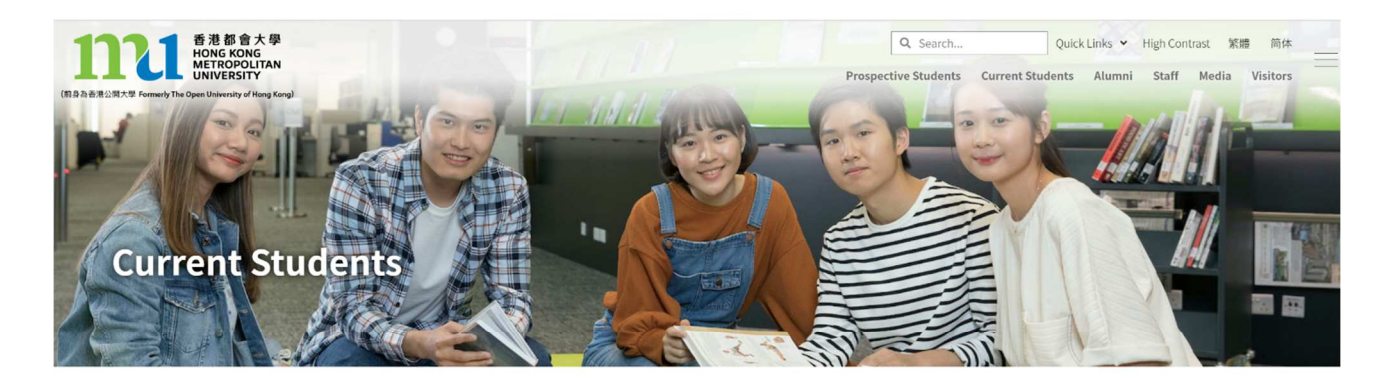

| 🌦 Adverse weather | Student Announcement                                                                       |
|-------------------|--------------------------------------------------------------------------------------------|
| Login to MyHKMU   | Blasting Work Concern Fat Kwong Street and Chung Hau Street) – Central Kowloon Route (CKR) |
| Username          | anons) Certified Environmental, Social and Covernance (ESG) vitalist (CESGV) Sc            |
| Password          |                                                                                            |
| Log In            | More 🗲                                                                                     |
| > Need Help?      |                                                                                            |

If you have not created your single (email) password before, please click  $\equiv$ 

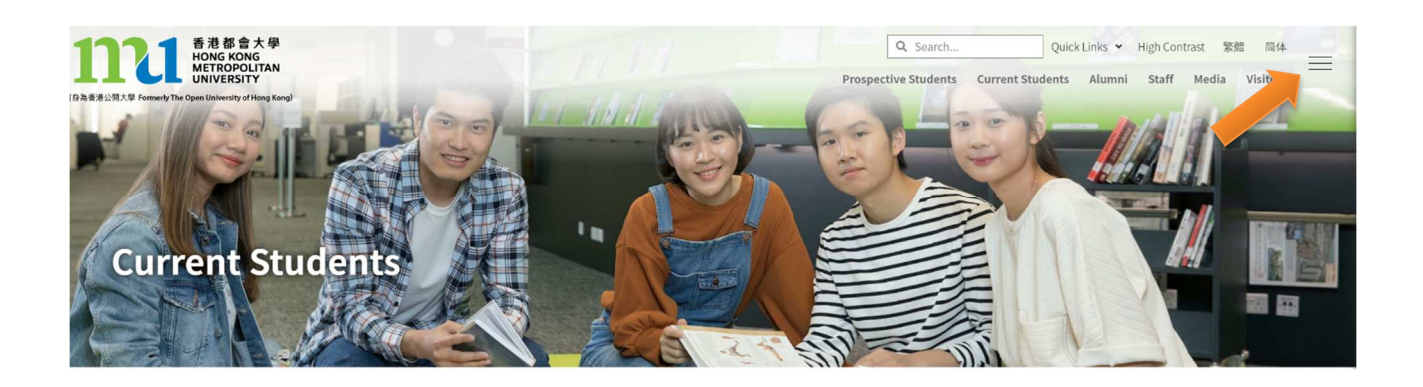

Click Undergraduate & Sub-degree

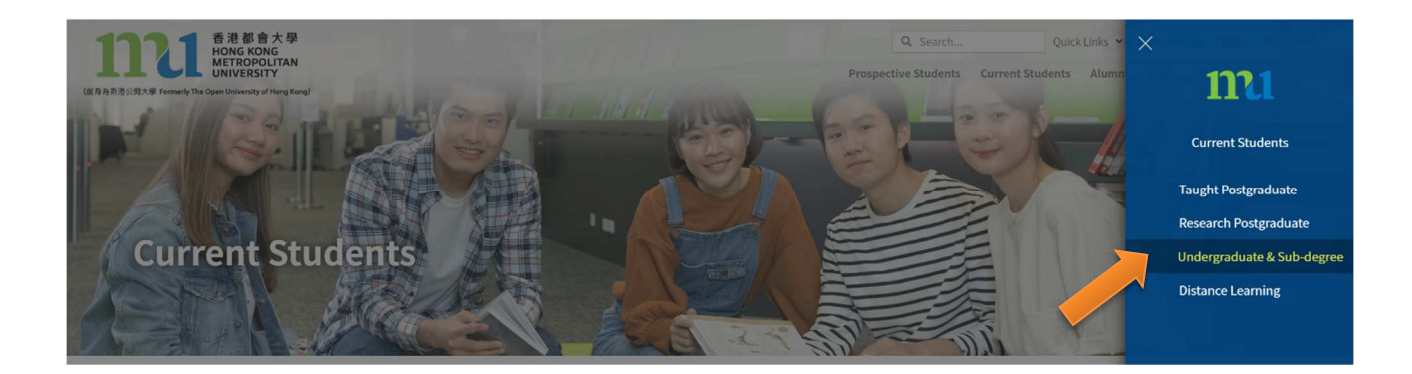

Click = again then click Services and Support  $\rightarrow$  Single Password Management

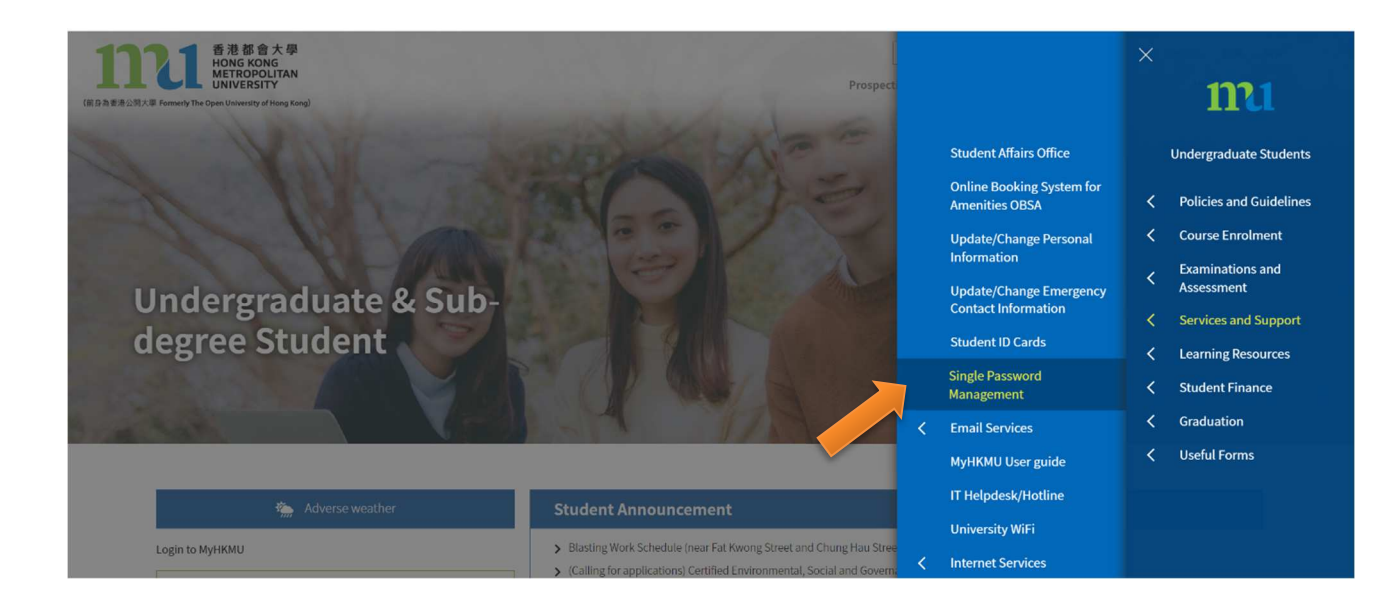

### Click Single Password Management HKMU and LiPACE students

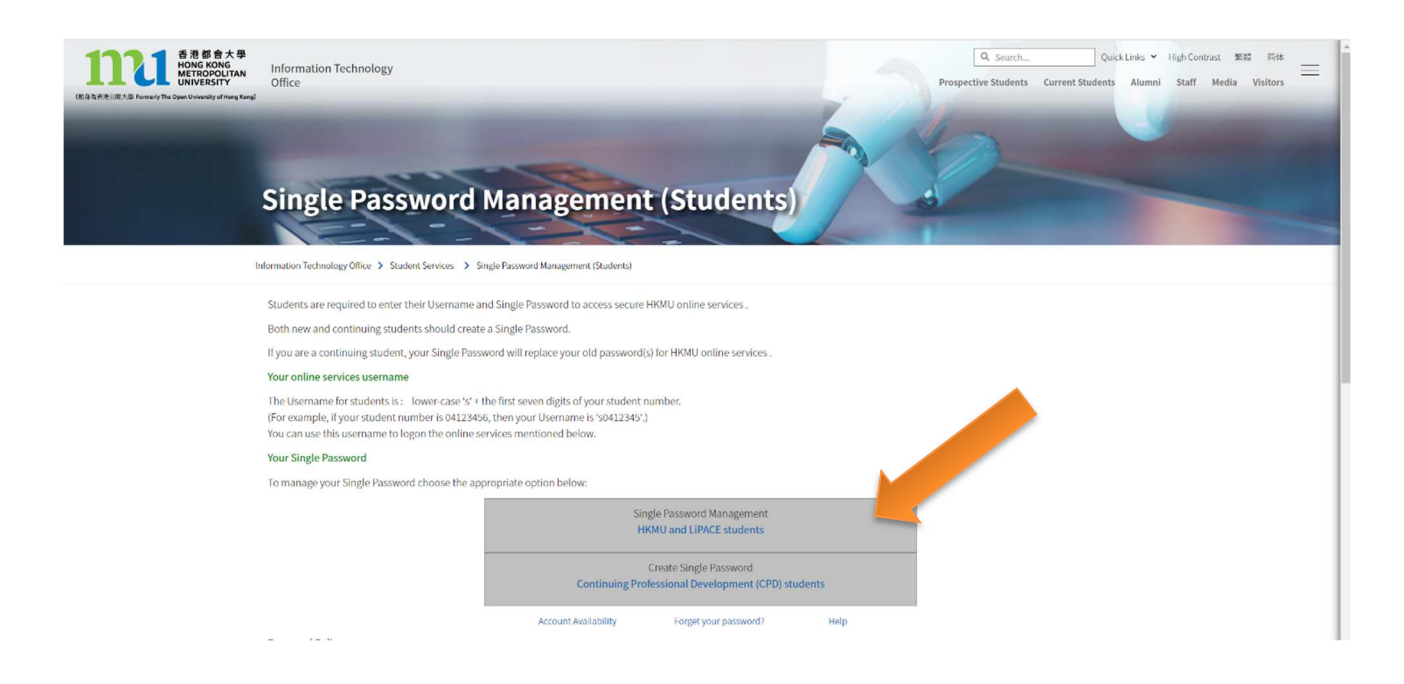

Activate Password (You may also change your password at this page)

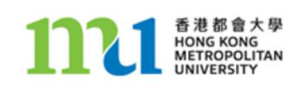

Single Password Management - HKMU Student

Eligible for Distance Learning, Full-time, eLearning and LiPACE students

To facilitate the management of your password more securely, the password management mechanism has been enhanced to include a secret question and answer component. You are now required to setup a secret question and answer while using *Activate Password*. Subsequently, you can view or update your secret question and answer using *View/Update Secret Question and Answer*. You can change current password using *Change Password*. Or, if you forget your current password, you can reset a new password using the *Forget Password*. Moreover, you may also use *Synchronize Password* to update your Single Password to all-related services again if you find password problem on some the secret password.

| Please choose your a conclose below:                                               |                                                                                                    |
|------------------------------------------------------------------------------------|----------------------------------------------------------------------------------------------------|
| Activate Password                                                                  | Change Password                                                                                                    |
| question and answer, you need to activate your password together                   | in you want to change your current password                                                                                     |
| with a secret question and answer                                                  | Synchronize Password<br>Depending on your account availability, your Single Password may                                        |
| Forget Password<br>If you forgot current password, you can reset a new password by | not be able to update to some services. You can synchronize the<br>current password to all-related systems again at later time. |
| providing your secret answer.                                                      | View/Update Secret Question and Answer                                                                                          |
| 🕑 Help Desk                                                                        | If you want to set a new secret question and answer                                                                             |
| and secret answer, you may call our Technical Hotline for assistance               |                                                                                                    |
|                                                                                    |                                                                                                    |

If you have problem using the above functions, you can call our Technical Hotline at 2711-2100 or email to itohelp@hkmu.edu.hk.

Fill in the information and set password at this page

Your new password MUST be 8 to 12 alphanumeric characters (A-Z;a-z;0-9, case-sensitive) in length and MUST contain at least one uppercase letter, lowercase letter and number

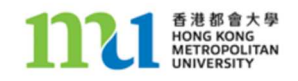

#### Note to HKMU Student :

Single Password Management - Activate Password: Activate Password is available for new student or existing student who did not setup secret question and answer. You will be asked to set a secured question and answer that is useful in case you forget your password. When you activate your Single password, your passwords in related systems will be updated, including MyHKMU, Electronic Library, Online Learning Environment and various eServices.

#### New Password Requirement :

Your new password MUST be 8 to 12 alphanumeric characters(A-Z;a-z;0-9, case-sensitive) in length
 Your new password MUST contain at least one uppercase letter, lowercase letter and number

| ► Activate Password                                     |                                                                                                    |  |  |
|---------------------------------------------------------|----------------------------------------------------------------------------------------------------|--|--|
|                                                         | Student number.<br>e.g. 98123456                                                                                                    |  |  |
| <b>1</b><br>Enter Personal Information                  | HKID/Other ID number:<br>(Select the ID type and enter:<br>number. Non-HKID<br>cardholders should select<br>"Other ID" and enter the<br>relevant identity number.) |  |  |
|                                                         | Date of Birth: / / / / e.g. 20/01/1970 DD/MM/YYYY                                                                                                    |  |  |
|                                                         | Question:<br>(max 40 alphanumeric<br>characters)<br>e.g. What is my pet name<br>What is my favorite movie                                                          |  |  |
| 2<br>Set Secret Question and Answer                     | Answer:<br>(max 40 alphanumeric<br>characters)                                                                                                    |  |  |
|                                                         | Re-type Answer:                                                                                                    |  |  |
|                                                         | password.                                                                                                    |  |  |
| 3                                                       | New Password:       (8-12 alphanumeric characters)                                                                                                    |  |  |
| Click the Create button to set your single<br>password. | Create Clear Form                                                                                                    |  |  |

If you have problem to create a new password, you can call our Technical Hotline at 2711-2100 or email to itohelp@hkmu.edu.hk. After login, you will be diverted to the student portal front page. To access your enrolled LiPACE programme information, please select respective programme under *My LiPACE programme* at the top left corner.

| My Programme 💽                                          | Vaccination Lucky Draw 💿 💽 💌                                                                          | Change Password (Student) |
|---------------------------------------------------------|----------------------------------------------------------------------------------------------------|---------------------------|
| Please select programme to proceed.                     | Registration for Vaccination Lucky Draw 变比保留接触接张<br>Submit your vaccination proof for the lucky draw. | Change Student Password   |
| LIPACE                                                  | My Tasks Over                                                                                         |                           |
| PDPOHS - Diploma in OHS                                 | No Task(s) entries found                                                                              |                           |
| Switch User (Testing Only) Switch User for lesting only | Add a Task Show All/Enhanced                                                                          |                           |
| Useful Links O Ov                                       |                                                                                                    |                           |

## **B.** Personal Information Page

On this page you can view your personal particulars and update your address, phone and email by using the "edit" function.

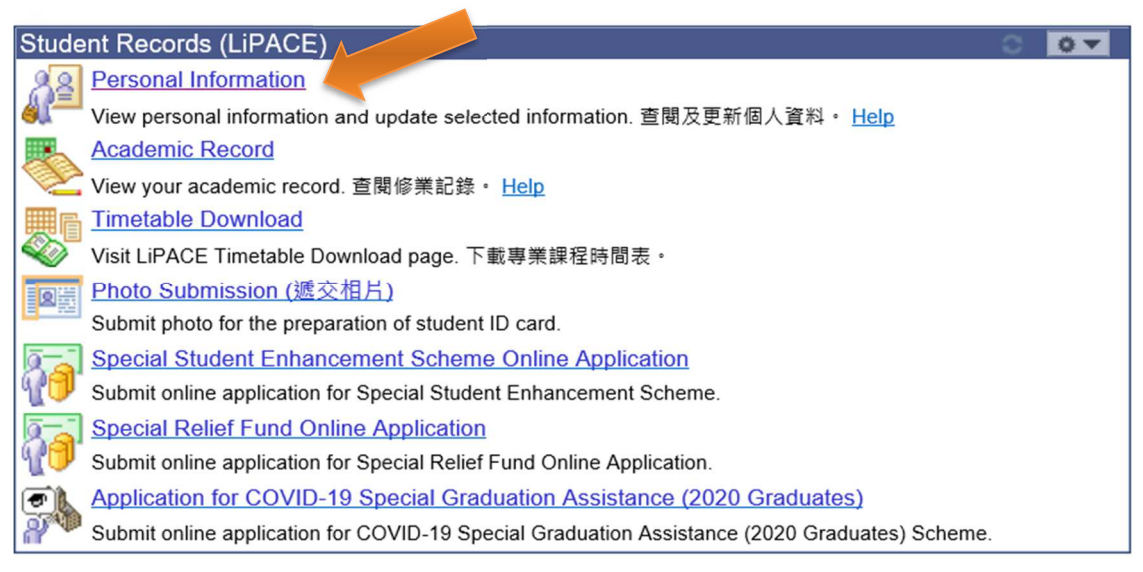

# C. Academic Record

On this page you can view your programme admission and completion history. Under the Term Summary you can check your course enrollment records and course final grade. Statistics of completed courses by term are also shown at the bottom. For LiPACE, one unit refers to one course completion.

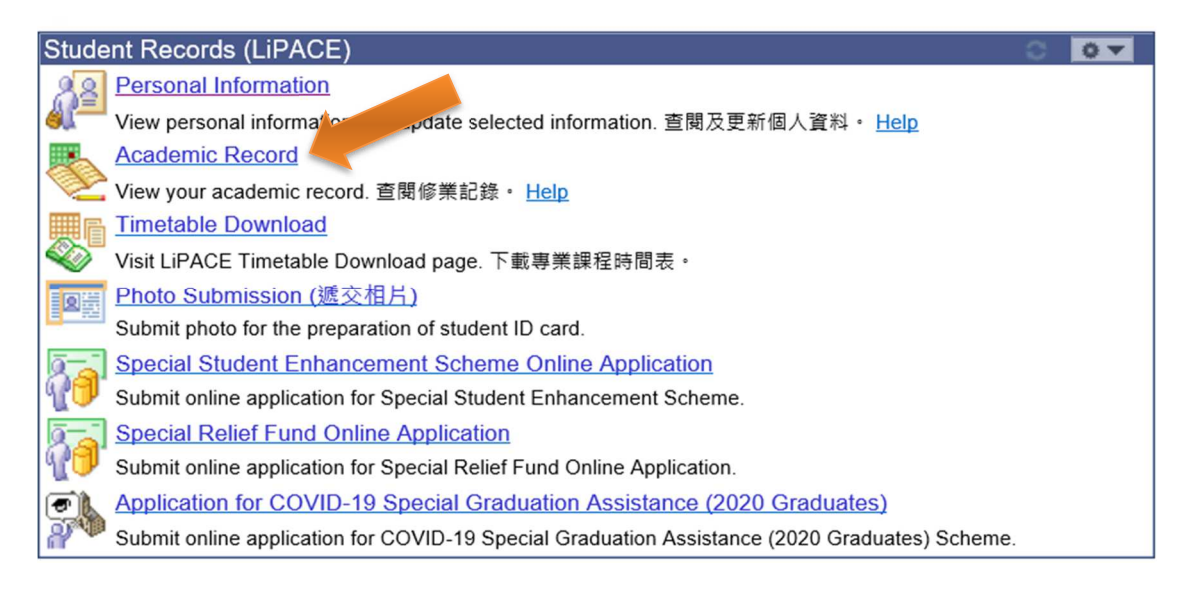

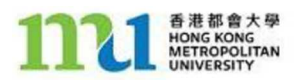

| Institution / Career / Program |                               |                   |                         |
|--------------------------------|-------------------------------|-------------------|-------------------------|
|                                | Program:                      | PBA               | Part-time Band A        |
| PCPD - Professional Programmes |                               |                   |                         |
| PBA - Part-time Band A         | Status:                       | Active            | as of 01/28/2021        |
|                                | Admit Term:<br>Approved Load: | 2159<br>Full-Time | Year 2021 Term - LiPACE |
|                                | Campus                        | LIPCE             |                         |
|                                | Plan:                         | PDPOHS            | Diploma in OHS          |
|                                | Program Action                | Activate          | 01/28/2021              |
|                                | Honors Classification         | n                 |                         |
|                                | Financial Status              | Payment Settled   |                         |
|                                |                               |                   | view all terms          |
| Academic Honours               |                               |                   |                         |
| Attainment                     |                               | Details           |                         |
|                                |                               |                   |                         |
| Alert                          |                               |                   |                         |
|                                |                               |                   |                         |
| Description                    | Deta                          | ls                |                         |
|                                |                               |                   |                         |
| Term Summary                   |                               |                   |                         |
| LIPCE - LIPACE                 | Year 2021 Term - LiPA         | CE                |                         |
| PCPD - Professional Programmes | Eligible to Enroll:           | Yes               |                         |
| 2159 - Year 2021 Term - LiPACE | Primary Program:              | PBA               | Part-time Band A        |
|                                | ▼ Level / Load                |                   |                         |
|                                | Academic Level - D            | ojected: Not 0    | at                      |

### D. Timetable Download (only for students who study professional programmes)

Linking to the LiPACE Timetable Download page, you can download your course and examination timetable here.

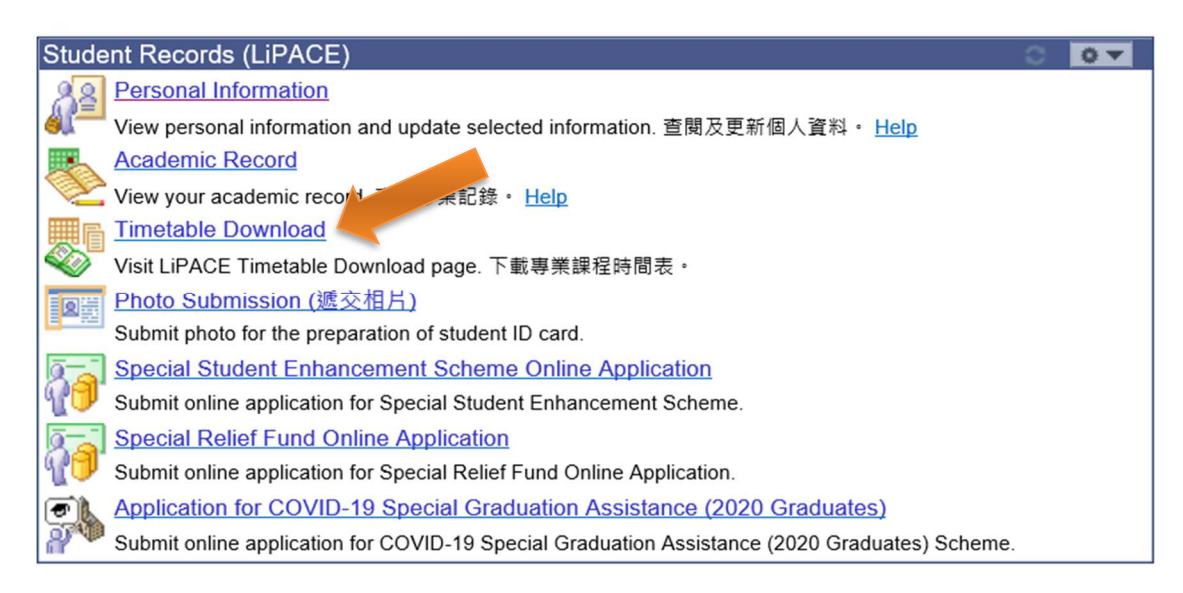

### E. Assessment Result Enquiry

Select the course to view your continuous assessment marks and overall grade at Assessment Result Enquiry for Student page.

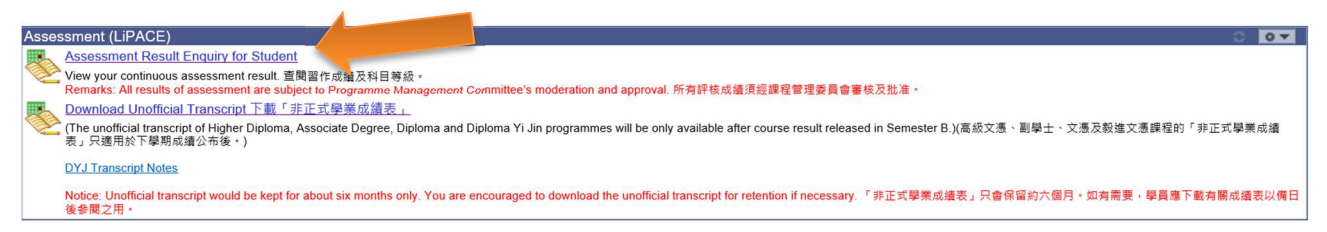

## F. Download Transcript

You may download your unofficial transcript (if any) from the student portal by clicking *Download Transcript* button at *Download Programme Transcript* page.

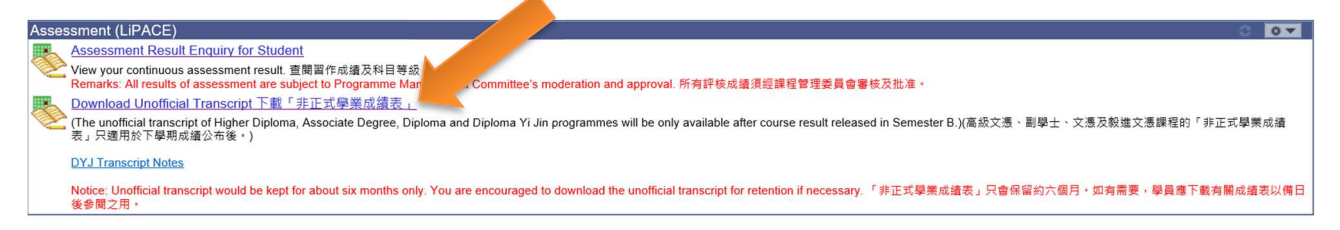

## G. Enquiry

Should you have any queries on the student portal, please feel free to contact LiPACE at 3120 9988. Thank you.